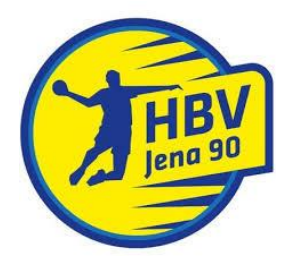

## Anleitung zur Registrierung in der App "Spond"

- 1) App im Play Store bzw. App-Store (je nach Gerät) herunterladen
- 2) App öffnen
- 3) Einführende Hinweise überspringen
- 4) Account erstellen
- 5) Mobilfunknummer und E-Mail-Adresse eingeben sowie Passwort festlegen (mind. 8 Zeichen)
- 6) Versenden eines Bestätigungscodes per SMS gestatten
- 7) Bestätigungscode eingeben
- 8) Eigenen Namen eingeben
- 9) Optional: Profilbild hinzufügen
- 10) Geschlecht auswählen
- 11) Geburtsdatum auswählen
- 12) Mitglied/Elternteil auswählen
- 13) Code eingeben: MXVCS
- 14) Der Gruppe "HBV Jena 90" als Elternteil beitreten
- 15) Namen des Kindes eingeben:

Vorname: Vorname Nachname: Nachname (Mannschaft) (Bsp.: Max Mustermann (mJD))

- 16) Geburtsdatum eingeben und durch Klicken auf "Weiter" bestätigen (Adresse ist nicht erforderlich)
- 17) Anmeldung durch Klicken auf "Fertig" abschließen

Eure Gruppenanfrage wird nun durch den Administrator bestätigt und ihr werdet direkt eurer Mannschaft hinzugefügt. Ab sofort habt ihr Zugriff auf die Obergruppe "HBV Jena 90" und könnt hier Vereinsveranstaltungen einsehen sowie an Umfragen teilnehmen und auf hinterlegte Dokumente zugreifen. Im Punkt "Untergruppen" seht ihr die Mannschaft, welche euer Kind angehört. Diese wird durch das jeweilige Trainerteam verwaltet. Hier sollt ihr euer Kind für Trainingseinheiten und Spiele anmelden und könnt ebenfalls alle weiteren Funktionen der Plattform nutzen. Bei Fragen oder Schwierigkeiten meldet euch ganz einfach beim Trainerteam oder unter jugendwart@hbv-jena-90.de.

SpielerInnen, welche bereits ein eigenes Handy besitzen und die Organisation über Spond eigenständig übernehmen, geben bitte bereits bei der Registrierung hinter ihrem Nachnamen in Klammern ihre Mannschaft an. Danach meldet ihr euch ebenfalls über den obenstehenden Link an, wählt jedoch "Ich bin Mitglied" aus. Eine Eingabe euerer Adresse ist auch hier nicht erforderlich. Ebenso braucht ihr keinen Vormund hinzufügen. Nach der Bestätigung eurer Anmeldung durch den Administrator habt ihr ebenfalls Zugriff auf alle Veranstaltungen eurer Mannschaft.